## **EMS Registry Job Aid for EMSVO and EMSVO QRS**

## If you are a current PA EMS Provider, you must request EMSVO as an add-on through your provider record

## You will need to upload your Driver's License and EVOC Certificate - before you begin have those documents available on your computer to upload

- 1. Using Internet Explorer, access the site: <u>https://ems.health.state.pa.us/emsportal/</u>
- 2. On the left hand side, click on "New Provider Application".

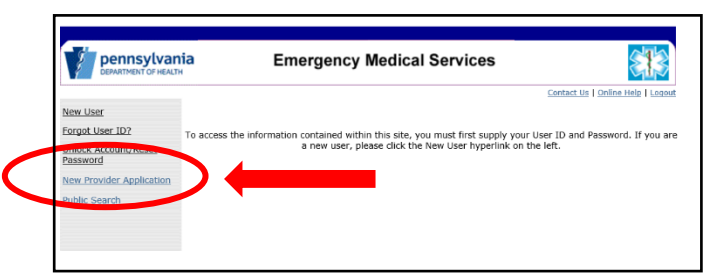

3. In the "User Type" drop down box, select either Emergency Medical Services Vehicle Operator (EMSVO) or Emergency Medical Services Vehicle Operator QRS Only (EMSVO QRS).

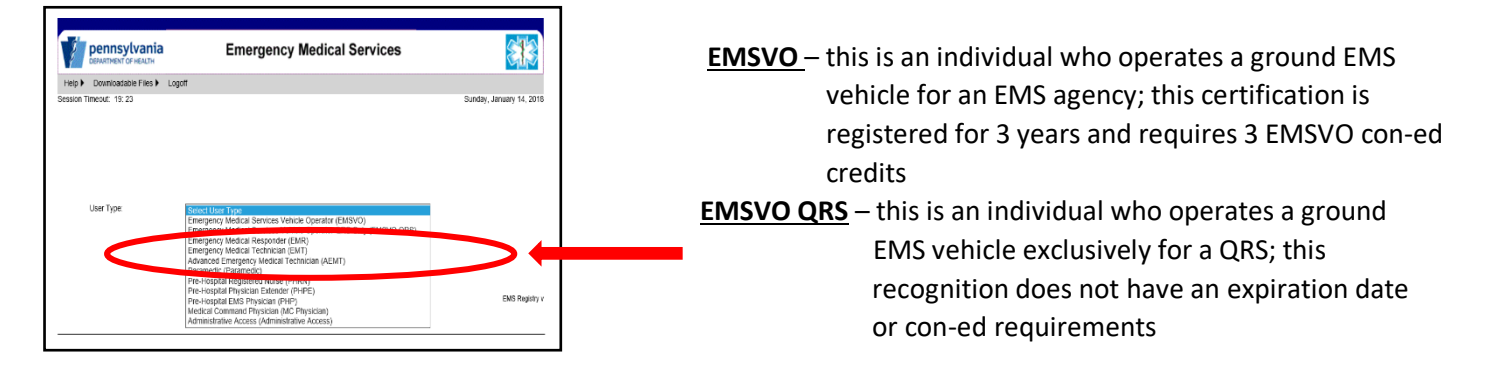

4. Read the Functional Position Description. You will need to scroll within that box all the way to the bottom to click on "I have read and understand the Functional Position Description (FPD)."

|           | EMERGENCY MEDICAL SERVICES VEHICLE OPERATOR<br>QUICK RESPONSE SERVICE (QRS)                                                                                                    |          |   |   |  |
|-----------|----------------------------------------------------------------------------------------------------|----------|---|---|--|
| NTI       | RODUCTION                                                                                                    |          |   | 1 |  |
| me<br>Qu  | rgency Medical Services Vehicle Operator (EMSVO) is an individual who is certified by the department to operate a ground EMS vehicle exclu<br>JIck Response Service (QRS) operated by an EMS agency                                       | vely for |   |   |  |
| RS        | S, is an operation in which EMS providers of an EMS agency respond to an actual, reported or perceived emergency and provides EMS to pati<br>ding the arrival of other EMS providers and resources that have been dispatched to the scene | nts      |   |   |  |
| 0/        | ALIFICATIONS                                                                                                    |          |   |   |  |
| he        | Department will certify as an EMSVO an individual who meets the following qualifications:                                                                                                    |          |   |   |  |
| Co        | mpletes an application for EMSVO certification                                                                                                    |          |   |   |  |
| 18        | years of age or older                                                                                                    |          |   |   |  |
| Μι        | ist has a current driver's license                                                                                                    |          |   |   |  |
| Sh        | all have no addiction to alcohol or drugs.                                                                                                    |          |   |   |  |
| Sh        | all be free from physical or mental defect or disease that may impair the person's ability to drive a ground EMS vehicle                                                                                                    |          |   |   |  |
| Su        | ccessfully completed an emergency vehicle operator's course of instruction approved by the Department.                                                                                                    |          |   |   |  |
| Ha        | s not been convicted within the last 4 years prior to the date of application of driving under the influence of alcohol or drugs.                                                                                                    | 1        |   | 1 |  |
| Ha<br>ear | ve no convictions for reckless driving or had a driver's license suspended due to use of drugs or alcohol or a moving traffic violation within the la<br>s prior to the date of application                                               | st       |   |   |  |
| Sh<br>ers | all successfully completed an EVOC following a disqualification from certification because of a conviction as identified above, regardless of whet<br>on successfully completed the course previously                                     | ther the | V |   |  |
| RES       | PONSIBILITIES                                                                                                    |          | 1 |   |  |
| he        | EMSVO is responsible:                                                                                                    |          | ~ |   |  |

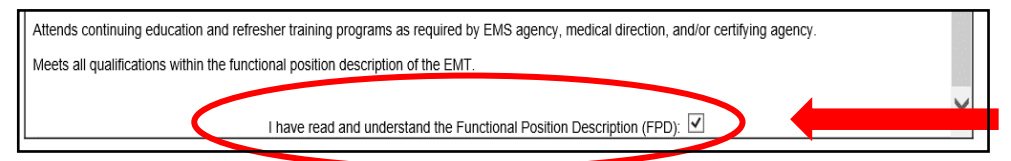

5. The screen will refresh; read the text and then click on "Continue to EMS Application."

| I have read and understand the Functional Position Description (FPD): 🗹                                                                                                    |
|----------------------------------------------------------------------------------------------------|
| I have read and understand the Functional Position Description (FPD) for the level of certification selected above. I meet all the competencies listed on the FPD with or without reasonable accommodations and I have no other condition that would preclude me from safety and effectively performing all the skills and tasks of the certification level for which I am applying for as indicated above. |
| If an accommodation is required, I understand that I generomine the accommodation on the application to be sent to the Bureau of Exergency Medical Services for considerable                                                                                                    |
| Continue to EMS Application                                                                                                    |

6. You will be directed to the Applicant Data – General Information Tab. Complete all fields in the General Information Tab.

| A                                            |                                                                                                    |
|----------------------------------------------|----------------------------------------------------------------------------------------------------|
| General Information                          | EMS plication Education Release and Consent                                                                                                    |
|                                              |                                                                                                    |
| Applicant Data                               |                                                                                                    |
| Name                                         | Select Suffix V                                                                                                    |
|                                              | Eard Nerrs Mi                                                                                                    |
| Address:                                     |                                                                                                    |
|                                              | Street Address 1 Street Address 2                                                                                                    |
|                                              | City City Construction 210 - 210-210-4                                                                                                    |
| County of Residence:                         | Belect County V                                                                                                    |
| Phone Numbers.                               |                                                                                                    |
| Empli Addross:                               | Primary Phone Secondary Phone                                                                                                    |
| C IN ADDITION                                |                                                                                                    |
| Date Of Birth:                               |                                                                                                    |
|                                              | In lieu of a Social Security Number, Lam providing a PA drivers license, PA Photo ID, or VISA number                                                                      |
| Social Security Number                       | M1.                                                                                                    |
| Gender.                                      | Select Gender 🖌                                                                                                    |
| Race.                                        | Select Race                                                                                                    |
| Education:                                   | Select Education                                                                                                    |
| Criminal History/Dis                         | ciplinary Actions                                                                                                    |
| of an an a story to s                        |                                                                                                    |
| NOTE: If you have pre<br>NOT check YES below | viously reported a conviction or disciplinary action and you have been issued an Authorization Letter from the Bureau of EMS, v                                           |
|                                              |                                                                                                    |
| ○ Yos ○ No                                   | Have you ever been convicted of a crime other than a summary or similar offense?                                                                                          |
| ⊖ Yos ⊖ No                                   | Have you been subject to disciplinary action or had a certification or license or authority to practice any protession or<br>occupation revoked, suspended or restricted? |
| Additional Informati                         | n                                                                                                    |
|                                              | De Verseerte een fer Gestienten be Sederen 20                                                                                                    |
| 0                                            | Do You want to apply for Centrication by Endorsement?                                                                                                    |

7. Social Security # - Enter your Social Security number. If you have a Social Security number, but choose not to provide it, check the appropriate box and enter either your ID number (PA driver's license or PA Photo ID) or VISA number. Another tab titled, "Disclosures" will populate and you will be asked to authorize the PA Department of Health to obtain your Social Security number from the PA Department of Transportation. Your application will not be processed until the PA Department of Health receives your Social Security number. This may possibly delay the issuance of your EMSVO Recognition.

| ID Number:<br>Visa Number:         | In lieu of a Social Security Number, I am providing a PA drivers license, PA Photo ID, or VISA number |
|------------------------------------|----------------------------------------------------------------------------------------------------|
| Applicant Data General Information | EMS Application Education Disclosures Ratase and Consent                                              |

8. If you do not have a Social Security number, check the appropriate box. Another tab titled, "SSN Waivers" will populate and you will be required to complete the waiver statement.

| ID Number:<br>Visa Number: | In lieu of a Social Security Number. I am providing a PA drivers license, PA Photo ID, or VISA number |
|----------------------------|----------------------------------------------------------------------------------------------------|
| Applicant Data             | ion EMS Application Education Disclostres SSN Waivers telease and Consent                             |

"Yes" for Criminal History,

9. If you check another tab titled, "Criminal History" will populate and you will be required to complete additional information. If you have questions relating to convictions, click on the blue help bubble.

| Criminal History/Di                                                                        | sciplinary Actions                                                                                                    |
|--------------------------------------------------------------------------------------------|----------------------------------------------------------------------------------------------------|
| NOTE: If you have pr<br>NOT check YES belo                                                 | eviously reported a conviction or disciplinary action and you have been issued an Authorization Letter from the Bureau of EMS, DO w.                                                                                                    |
|                                                                                            | Have you ever been convicted of a crime other than a summary or similar offense? 🞔                                                                                                    |
| ⊖ Yes ⊖ No                                                                                 | Have you been subject to disciplinary action or had a certification or license or authority to practice any profession or<br>occupation revoked, suspended or restricted?                                                                                                    |
|                                                                                            |                                                                                                    |
| Applicant Data Cri<br>Failure to supply the<br>therefore delay your<br>as a Pennsylvania C | minal History<br>because were complete and factual criminal history documentation will result in a delay evaluating and processing your application and will<br>eliphility for Pennykana EMS certification and may result in the Department taking action to deny, suspend or revoke your certification<br>entitled EMS Provider. |

10. If you check "Yes" for Disciplinary Action, another tab titled, "Disciplinary Action" will populate and you will be required to complete additional information.

| Criminal History/Di                        | sciplinary Actions                                                                                                    |
|--------------------------------------------|----------------------------------------------------------------------------------------------------|
| NOTE: If you have po<br>NOT check YES belo | eviously reported a conviction or disciplinary action and you have been issued an Authorization Letter from the Bureau of EMS, DO w.                                      |
| No Ves                                     | Have you ever been convicted of a crime other than a summary or similar offense? ${f p}$                                                                                  |
| 🖲 Yes 🔾 No                                 | Have you been subject to disciplinary action or had a certification or license or authority to practice any profession or<br>occupation revoked, suspended or restricted? |
|                                            |                                                                                                    |
|                                            |                                                                                                    |
| Applicant Da                               | ta Criminal History                                                                                                    |
|                                            | ametica EMO Application Education Disciplings Actions Decase and Concert                                                                                                  |
| General Inf                                |                                                                                                    |
| General Inf                                | ermation Ewis Application Education Disciplinary Actions Release and Consent                                                                                              |

11. In the Additional Information section, check "No" for the Certification by Endorsement question.

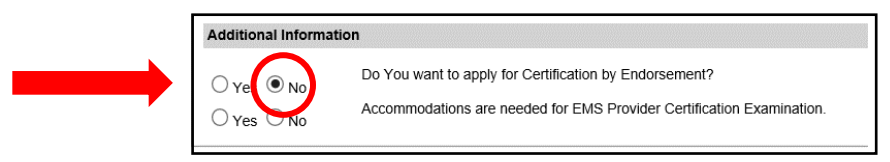

12. Click on the "EMS Application" Tab and complete the information only if it pertains to you; otherwise, you can leave it blank.

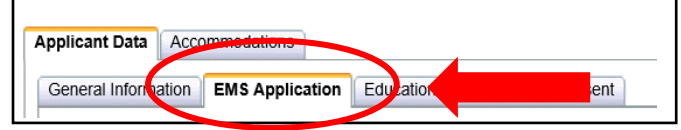

13. Click on the Driving History Tab.

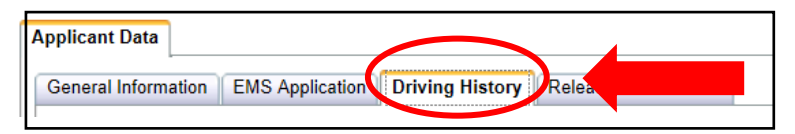

14. Driver's License Section: Upload your Driver's License. Click browse to locate the file on your computer. Upload the document. The document will import into the box.

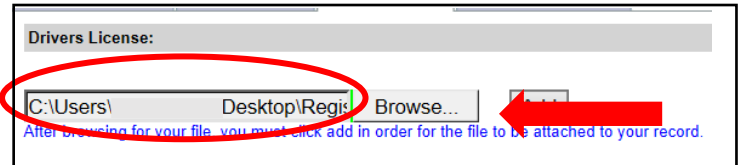

15. Click the "Add" box and a grid will generate with your document.

|                      | Browse                                             | Add                  |             |   |
|----------------------|----------------------------------------------------|----------------------|-------------|---|
|                      |                                                    |                      | A           |   |
| After browsing for y | our file, you must click add in order for the fill | to be attached to ye | our rectau. |   |
| After browsing for y | our file, you must click add in order for the fill | to be attached to ye | our rectad. |   |
| After browsing for y | our file, you must click add in order for the fil  | to be attacher to ye | our rectud. | ( |

16. EVOC Section: Upload your EVOC Certificate. Click browse to locate the file on your computer. Upload the document. The document will import into the box.

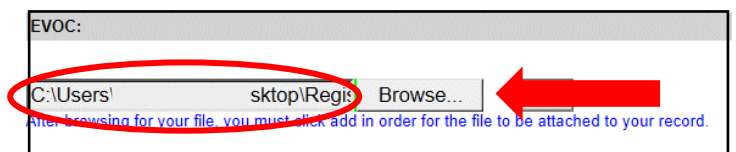

17. Click the "Add" box and a grid will generate with your document.

|                  | Browse                                            | Add                  |             |  |
|------------------|---------------------------------------------------|----------------------|-------------|--|
| After browsing f | or your file, you must click add in order for the | to be attached to vo | ur rec. rd. |  |
| and brotholing i |                                                   |                      | di lociato. |  |
|                  |                                                   |                      |             |  |
|                  |                                                   |                      |             |  |

18. General Questions Section: Answer the questions in this section.

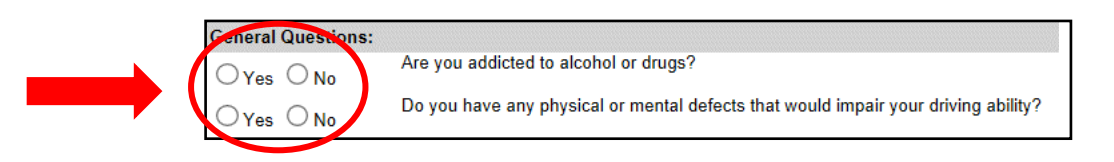

19. Driving History Section: Answer the questions in this section. If you answer yes to any of the questions, please follow the instructions for uploading required documents.

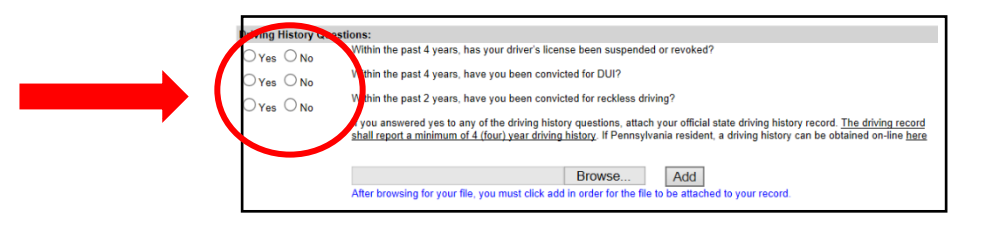

20. Click on the Release and Consent Tab.

| Applicant Data                                | $\frown$            |  |
|-----------------------------------------------|---------------------|--|
| General Information EMS Application Education | Release and Consent |  |
| Student Release and Consent                   |                     |  |

21. Read the Release and Consent Statement. Check the box. Click Submit.

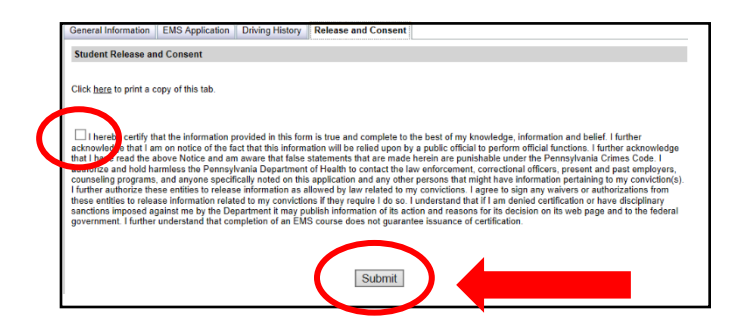

- 22. If you have not completed required fields, a box will appear at the top of the application page indicating what fields you need to complete. Complete those fields, click on the Release and Consent Tab again and click Submit.
- 23. A message box will pop-up asking if you are sure you want to submit your application. Click yes. You will receive a message that your application is in progress. After your application has been submitted, the screen will refresh to the User Type screen. You will then receive an email indicating your application has been received and is being reviewed.

| Submit Confirmation                                    | ×  |
|--------------------------------------------------------|----|
| Are you sure you want to submit a new EMS Application? |    |
| Yes                                                    | no |
| $\sim$                                                 |    |

24. When your application is processed, you will receive an email indicating the status of your application and provide further instructions. If your application is processed without needing further action by you, the Regional EMS Council will mail your EMSVO letter and wallet card.

02/22/2018